# Grundlagen der Smartform-Erstellung

### HTML

HTML steht für **Hyper Text Markup Languge** und ist die Standard-Markup-Sprache zur Erstellung von Webseiten. In Kombination mit weiteren Sprachen wie **Cascading Style Sheets (CSS)** und **JavaScript** bildet HTML die Basis der Web-Entwicklung. Dabei wird HTML eingesetzt, um die Struktur von Webseiten festzulegen. HTML gilt demnach nicht als Programmiersprache sondern als Markup-Sprache und ist folglich leicht zu erlernen.

Im Folgenden stellen wir einige für die Smartform-Erstellung nützliche HTML-Elemente vor. Eine ausführliche Dokumentation sowie zahlreiche Tutorials finden Sie unter W3Schools.

## CSS

CSS oder Cascading Style Sheets werden eingsetzt um das **Design bzw. die Präsentation** mit HTML erstellter Webseiten zu beeinflussen. CSS ist darauf ausgelegt Struktur und Präsentation einer Webseite zu trennen. In der Regel werden die Styles in einer seperaten .css-Datei definiert. Die User Experience einer Smartform wird neben der Funktionalität entscheidend durch ein ansprechendes Design beeinflusst. Die visuelle Bearbeitung mit CSS stellt einen wichtigen Bestandteil des Smartform-Designs dar.

Eine ausführliche Dokumentation sowie zahlreiche Tutorials finden Sie unter W3Schools .

## JavaScript

Javascript ist eine client-seitige Programmiersprache, die im Browser ausgeführt wird. Während HTML und CSS den statischen Inhalt einer Webseiten darstellen, kann mit JavaScript auf **Benutzerinteraktion** reagiert werden. Des Weiteren Funktionalitäten wie Berechnungen oder Auto-

Completes umgesetzt werden.

Eine ausführliche Dokumentation sowie zahlreiche Tutorials finden Sie unter W3Schools .

## Planung

Bevor mit der Umsetzung einer Smartform begonnen wird, sollte dessen Struktur, Design und Funktionalitäten sorgfältig geplant werden. Smartforms versorgen einen Prozess mit notwendigen Informationen. Ein guter Ausgangspunkt für die Planung ist, wann welche Informationen im Prozessablauf benötigt werden. Hierbei handelt sich um funktionale Anforderungen an die Smartform. Sind die funktionalen Anforderungen geklärt, müssen diese in einem benutzerfreundlichen Design realisiert werden. Dabei ist zu beachten, welche Benutzer letztendlich mit der Smartform arbeiten müssen. Eine ansprechende Benutzeroberfläche erleichtert die Arbeit mit Smartforms merklich. Allerdings sollte die Funktionalität immer vor ästhetischen Aspekten stehen.

Bei der Planung einer Smartform bietet sich die Umsetzung eines Paper-Prototypen oder Mockups an. Entwürfe können in einem iterativen Prozess mit Endnutzern besprochen und bei Bedarf modifiziert werden. Für die Umsetzung von Mockups und Prototypen gibt es einige hilfreiche Tools wie Balsamiq Mockup oder Sketch.

Last update: 2021/07/01

09:56

## **Verwendung von Frameworks**

Um die Web-Entwicklung komfortabler zu gestalten, wurden in den letzten Jahren zahlreiche HTML, CSS und JavaScript Frameworks entwickelt. In der Smartform-Entwicklung setzen wir bei TIM regelmäßig Bootstrap ein. **Boostrap** stellt vorgefertigte CSS-Klassen zur Verfügung, die die Entwicklung eines ansprechenden sowie responsiven Smartform-Design ermöglichen. Wie Bootstrap in ein Formular eingebunden wird, zeigen wir anhand unseres ausführlichen Enwicklungsbeispiel. Neben **Bootstrap** erfreuen sich Bibliotheken mit Web-Komponenten wie Polymer zunehmender Verwendung.

Neben Bootstrap und Polymer ist die JavaScript-Bibliothek jQuery wichtiger Bestandteil der Smartform-Entwicklung. Die umfangreichen API stellt zahlreiche Funktionen zur Verfügung, z.B. zum Abfangen von User-Input.

Für sehr aufwendige Smartforms mit komplizierten Berechnungen bzw. Anfragen hat sich das von Google entwickelte Framework AngularJS als äußerst nützlich erwiesen.

Natürlich können Sie jederzeit eigene Frameworks entweder über den HTML-Code der Smartform oder

über die custom.js-Datei (wird im Entwicklungsbeispiel erläutert) einbinden.

## **Ein geeigneter Editor**

Ein Smartform lässt sich mit einem einfachen Texteditor erstellen. Allerdings bieten speziell für die Programmierung ausgelegte Editoren zahlreiche Vorteile, wie Zeileneinrückung, Code-Highlighting oder Auto-Vervollständigung. Beliebte Editoren sind z.B. Notepad++, Brackets und Sublime Text.

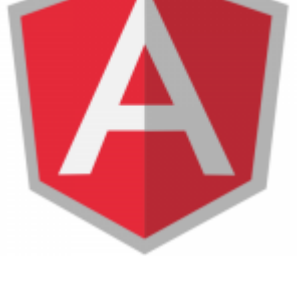

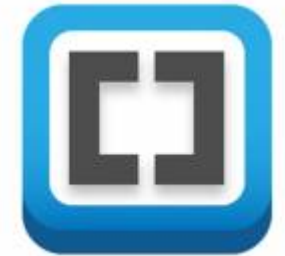

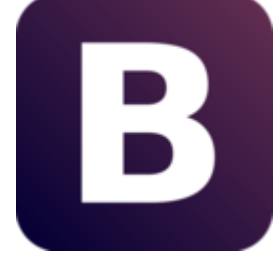

## Formular erstellen

Um ein Formular zu erstellen sind ein öffnendes <form> und ein schließendes </form> - Tag notwendig. Diese beiden Tags kennzeichnen den Beginn und das Ende des Dokuments. Der darzustellende Inhalt befindet sich zwischen diesen beiden Tags.

<form> </form>

#### Klasse und Name für das Formular

Ein Formular muss eine Klasse und einen Namen beinhalten. Diese werden innerhalb des öffnenden <form> - tags definiert.

```
<form class="klassenname" name="formularname">
</form>
```

#### Formular für alle TIM user sichtbar machen

Mit dem Attribut security="all" wird jedem TIM-User erlaubt das Formular einzusehen.

```
<form class="klassenname" name="formularname" security="all">
</form>
```

#### Javascript einbinden

Die zu der HTML gehörige Javascript Datei befindet sich innerhalb des JBoss in dem Verzeichnis :

```
<jboss>/standalone/deployments/tim.ear/loom-portal.war/custom/
```

In dem Ordner welcher zu dem benutzen Mandanten gehört befindet sich eine Datei mit dem Name **custom.js**. Dies ist eine Javascript Datei, die automatisch in das HTML Formular eingebunden wird und somit für die Smarform benutzbar ist. Sollten für das Formular Javascript Funktionen benötigt werden, so können diese in der Datei formuliert werden.

Mit dem Attribut initMethod=\_ckgedit\_QUOT<u>ckgedit> wird angegeben welche JavaScript-Funktion</u> <u>beim Laden der Smartform ausgeführt wird.</u> GESHI\_OPEN<u>form</u> <u>class=</u>GESHI\_QUOT<u>klassenname</u>GESHI\_QUOT<u>name=</u>GESHI\_QUOT<u>formularname</u>GESHI\_QUOT <u>security=</u>GESHI\_QUOT<u>all</u>GESHI\_QUOT<u>initMethod=</u>GESHI\_QUOT<u>FUNKTION DIE BEIM Laden</u> <u>DER SF AUSGEFÜHRT WIRD</u>GESHI\_QUOT>\_GESHI\_OPEN/form> Mit dem Attribut <u>validationMethod=\_ckgedit\_QUOT</u>ckgedit> wird angegeben welche JavaScript-Funktion vor dem Speichern der Smartform ausgeführt wird. Eine sinnvolle Anwendung wäre hier zum Beispiel ein Last update: 2021/07/01 software:tim:smartform\_basics https://wiki.tim-solutions.de/doku.php?id=software:tim:smartform\_basics&rev=1570190911 09:56

Pflichtfeldcheck.

```
<form class="klassenname" name="formularname" security="all"
validationMethod="FUNKTION DIE VORM SPEICHERN AUSGEFÜHRT WIRD">
</form>
```

Die validationMethod muss entweder "true" oder "false" zurückgeben. Bei "true" wird gespeichert, bei "false" wird nicht gespeichert. Hier ein veranschaulichendes Beispiel:

```
gadget.functions.initValidation=function(){
    if(BEDINGUNG EINFÜGEN){
    // tu was
        alert("Daten wurden gespeichert!");
    return true;
    }
    else{
    // tu was
    alert("Speichern nicht möglich!");
    return false;
    }
}
```

#### **Tabelle erstellen**

| Spalte1 | Spalte2 | Spalte3 |
|---------|---------|---------|
| Spalte1 | Spalte2 | Spalte3 |
| Spalte1 | Spalte2 | Spalte3 |

Der sich öffnenden **table** Tag zeigt den Beginn einer Tabelle an. Innerhalb der darauffolgenden **colgroup** wird für jede Spalte angegeben welche Breite diese besitzen soll. In diesem Fall soll eine Tabelle mit 3 Spalten mit einer Breite von jeweils 100 Pixel erstellt werden.\ Der **tr** Tag ist der Startpunkt für eine neue Zeile innerhalb einer Tabelle, wohingegen der **td** Tag einen neue Spalte einleitet. Innerhalb des **td** Tags ist also genau definiert in welcher Zeile und Spalte man sich befindet und es kann hier der gewünschte Inhalt eingegeben werden.

```
<colgroup>
<col width="100px"/>
<col width="100px" />
<col width="100px" />
<col width="100px" />
</colgroup>

Spalte1 Zeile1
Spalte2 Zeile1

Spalte3 Zeile1
```

```
Spaltel Zeile2

Spalte2 Zeile2

Spalte3 Zeile2

Spalte1 Zeile3

Spalte2 Zeile3

Spalte2 Zeile3

Spalte3 Zeile3

Spalte3 Zeile3

Spalte3 Zeile3

Spalte3 Zeile3

Spalte3 Zeile3

Spalte3 Zeile3

Spalte3 Zeile3

Spalte3 Zeile3

Spalte3 Zeile3
```

### Bild (Logo) einfügen

| e task in motion | Spalte2 | Spalte3 |
|------------------|---------|---------|
| Spalte1          | Spalte2 | Spalte3 |
| Spalte1          | Spalte2 | Spalte3 |

Um ein Bild einzufügen wird das Tag **img** benötigt. Diesem müssen die Attribut src=".." (hier wird der Pfad zu dem gewünschten Bild angegeben) und das Attribut alt=".." (dies wird angezeigt falls das Bild nicht geladen werden kann) mitgegeben werden. In diesem Beispiel soll sich das Bild innerhalb der ersten Spalte befinden. Da das Bild zu groß wäre, kann dieses runterskaliert werden indem zusätzlich das Attribut **width** mitgegeben wird. Diese gibt die Breite des Bildes in Pixel vor.

```
<colgroup>
  <col width="100px"/>
  <col width="100px" />
  <col width="100px" />
 </colgroup>
 <img src="tim_800.png" width="100" alt="logo">
  Spalte2
  Spalte3
 Spalte1
  Spalte2
  Spalte3
 Spalte1
 Spalte2
 Spalte3
```

## Auswahlbox (Radiobuttons)

| Radiobuttonauswahl 1 |         |         |
|----------------------|---------|---------|
| Radiobuttonauswahl 2 |         | Spalte3 |
| Radiobuttonauswahl 3 |         |         |
| Spalte1              | Spalte2 | Spalte3 |
| Spalte1              | Spalte2 | Spalte3 |

Radiobuttons sind Auswahlfelder die immer zu einer Gruppe zusammengefasst werden. Aus dieser Gruppe kann nur eine Auswahl getroffen werden. Hierzu wird dem "in-sich-schließenden" <input> -Element der Typ 'radio' zugewiesen. Um mehrere Radiobuttons zu einer Gruppe zusammen zu führen, muss diesem das selbe 'name'-Attribut zugewiesen werden. Falls beim öffnen der Smartform ein Radiobutton bereits gecheckt sein soll, muss diesem das Attribut 'checked=""".checked' zugewiesen sein. ACHTUNG! Dieses Attribut darf nur ein Radiobutton je Radiobuttongruppe enthalten. Bei allen <input> - Elementen werden die Prozessvariablen auf die 'id' gesetzt, lediglich bei Radiobuttons wird die Prozessvariable auf das 'name' Attribut gesetzt. Mit dem Attribut colspan=""".2" werden eine Tabellenzelle mit deren nachfolgenden (rechtsliegenden) Tabellenzelle verbunden.

Falls die Auswahl eines Radiobuttons auch über Klicken auf die zugehörige Beschriftung möglich sein soll, muss die Beschriftung von einem öffnenden <label> - und einem schließenden </label> - Tag umschlossen werden. Dieses wird mit dem Attribut 'for= ckgedit QUOTckgedit>' über die 'id' des jeweiligen <input>-Elements angesprochen. Mit einem <br /> - Element (break) wird ein Zeilenumbruch erzeugt. GESHI OPENtable>GESHI OPENcolgroup>GESHI OPENcol width=GESHI QUOT100pxGESHI QUOT/>GESHI OPENcol width=GESHI\_QUOT100pxGESHI\_QUOT\_/>GESHI OPENcol width=GESHI QUOT100pxGESHI QUOT />GESHI OPEN/colgroup>GESHI OPENtr>GESHI OPENtd colspan=2>GESHI OPENinput type=GESHI QUOTradioGESHI QUOT\_value=GESHI QUOT1GESHI QUOT name=GESHI QUOTradiobuttongroupGESHI QUOT\_id=GESHI QUOTradio 1GESHI QUOT checked=GESHI\_QUOTcheckedGESHI\_QUOT\_/>GESHI\_OPENlabel for=GESHI QUOTradio 1GESHI QUOT>Radiobuttonauswahl 1GESHI OPEN/label>GESHI OPENbr/>GESHI OPENinput type=GESHI\_QUOTradioGESHI\_QUOT\_value=GESHI\_QUOT2GESHI\_QUOT name=GESHI QUOTradiobuttongroupGESHI QUOT id=GESHI\_QUOTradio\_2GESHI\_QUOT/>GESHI\_OPENlabel for=GESHI QUOTradio 2GESHI QUOT>Radiobuttonauswahl 2GESHI OPEN/label>GESHI OPENbr/>GESHI OPENinput type=GESHI QUOTradioGESHI QUOT\_value=GESHI QUOT3GESHI QUOT name=GESHI QUOTradiobuttongroupGESHI QUOT id=GESHI\_QUOTradio\_3GESHI\_QUOT/>GESHI\_OPENlabel for=GESHI QUOTradio 3GESHI QUOT>Radiobuttonauswahl <u>3GESHI OPEN/label>GESHI OPEN/td>GESHI OPENtd>Spalte3GESHI OPEN/td>GESHI OPEN/</u> tr>GESHI OPENtr>GESHI OPENtd>Spalte1GESHI OPEN/td>GESHI OPENtd>Spalte2GESHI O PEN/td>GESHI OPENtd>Spalte3GESHI OPEN/td>GESHI OPEN/tr>GESHI OPENtr>GESHI OPEN Ntd>Spalte1GESHI OPEN/td>GESHI OPENtd>Spalte2GESHI OPEN/td>GESHI OPENtd>Spalt e3GESHI OPEN/td>GESHI OPEN/tr>GESHI OPEN/table> --- === Auswahlbox (Checkboxes)

=== :software:tim:table\_checkbox.png Checkboxen sind ebenfalls Auswahlfelder, können jedoch einzeln und unabhängig voneinander angeklickt werden. Ansonsten gelten für diese die gleichen Regeln wie für <radio> Buttons. GESHI OPENtable>GESHI OPENcolgroup>GESHI OPENcol width=GESHI QUOT100pxGESHI QUOT/>GESHI OPENcol width=GESHI QUOT100pxGESHI QUOT\_/>GESHI OPENcol width=GESHI QUOT100pxGESHI QUOT />GESHI OPEN/colgroup>GESHI OPENtr>GESHI OPENtd colspan=2>GESHI OPENinput type=GESHI\_QUOTcheckboxGESHI\_QUOT\_name=GESHI\_QUOTcheck1GESHI\_QUOT id=GESHI QUOT<u>check1</u>GESHI QUOT<u>value=</u>GESHI QUOT<u>true</u>GESHI QUOT/>GESHI OPEN<u>label</u> for=GESHI QUOTcheck1GESHI QUOT>Checkbox 1GESHI OPEN/label>GESHI OPENbr/>GESHI OPENinput type=GESHI QUOTcheckboxGESHI QUOT\_name=GESHI QUOTcheck2GESHI QUOT id=GESHI QUOTcheck2GESHI QUOT\_value=GESHI QUOTtrueGESHI QUOT/>GESHI OPENlabel for=GESHI QUOTcheck2GESHI QUOT>Checkbox 2GESHI OPEN/label>GESHI OPENbr/>GESHI OPENinput type=GESHI QUOTcheckboxGESHI QUOT\_name=GESHI QUOTcheck3GESHI QUOT id=GESHI QUOT<u>check3</u>GESHI QUOT<u>value=</u>GESHI QUOT<u>true</u>GESHI QUOT/>GESHI OPEN<u>label</u> for=GESHI QUOTcheck3GESHI QUOT>Checkbox <u>3GESHI OPEN/label>GESHI OPEN/td>GESHI OPENtd>Spalte3GESHI OPEN/td>GESHI OPEN/</u> tr>GESHI OPENtr>GESHI OPENtd>Spalte1GESHI OPEN/td>GESHI OPENtd>Spalte2GESHI O PEN/td>GESHI OPENtd>Spalte3GESHI OPEN/td>GESHI OPEN/tr>GESHI OPENtr>GESHI OPEN Ntd>Spalte1GESHI OPEN/td>GESHI OPENtd>Spalte2GESHI OPEN/td>GESHI OPENtd>Spalt <u>e3</u>GESHI\_OPEN/td>GESHI\_OPEN/tr>GESHI\_OPEN/table> -- === Auswahlfeld (Selectbox) === :software:tim:table select.png Um eine Selectbox zu erstellen, sind ein öffnendes <select> und ein schließendes </select> - Tag notwendig. Um diesem Optionen zur Auswahl hinzuzufügen, können zwischen den <select> - Tags beliebig viele **options** hinzugefügt werden. Jede Option benötigt das Attribut 'value = ckgedit QUOTckgedit>' dessen Inhalt unterschiedlich zum Text zwischen den <option> - Tags ist und nicht angezeigt wird. Über das 'value= ckgedit QUOTckgedit>' - Attribut werden in TIM Prozessvariablen gesetzt und abgefragt. GESHI OPENtable>GESHI OPENcolgroup>GESHI OPENcol width=GESHI QUOT100pxGESHI QUOT/>GESHI OPENcol width=GESHI QUOT100pxGESHI QUOT\_/>GESHI OPENcol width=GESHI QUOT100pxGESHI QUOT />GESHI OPEN/colgroup>GESHI OPENtr>GESHI OPENtd colspan=2>GESHI OPENselect id=GESHI QUOTAuswahlGESHI QUOT\_name=GESHI QUOTAuswahlGESHI QUOT> **GESHI OPEN**option value=GESHI QUOT1GESHI QUOT>EinsGESHI OPEN/option>GESHI OPENoption value=GESHI\_QUOT2GESHI\_QUOT>ZweiGESHI\_OPEN/option>GESHI\_OPENoption value=GESHI QUOT3GESHI QUOT>DreiGESHI OPEN/option>GESHI OPEN/select>GESHI OPE N/td>GESHI OPENtd>Spalte3GESHI OPEN/td>GESHI OPEN/tr>GESHI OPENtr>GESHI OPENt <u>d>Spalte1</u>GESHI 0PEN/td>GESHI 0PENtd>Spalte2GESHI 0PEN/td>GESHI 0PENtd>Spalte3 GESHI\_OPEN<u>/td></u>GESHI\_OPEN<u>/tr></u>GESHI\_OPEN<u>tr></u>GESHI\_OPEN<u>td>Spalte1</u>GESHI\_OPEN<u>/td></u>GE SHI OPENtd>Spalte2GESHI OPEN/td>GESHI OPENtd>Spalte3GESHI OPEN/td>GESHI OPEN/ tr>GESHI\_OPEN/table> --- === Eingabefelder === :software:tim:table\_eingabe.png Es gibt verschiedene Arten von Eingabefelder in die freier Text geschrieben werden kann. Für ein normales Textfeld wird der Tag input in Kombination mit dem Attribut type="text" benutzt. Dies bildet ein einfaches Textfeld mit einer Zeile. (siehe Element 1) Um ein großes Eingabefeld (z.B. für Beschreibungen) zu erstellen, sind ein öffnendes <textarea> und ein schließendes </textarea> - Tag notwendig. Diese kann in der Größe vom Benutzer angepasst werden und es können mehrere Zeilen hineingeschrieben werden. (Siehe Element 2)

GESHI OPEN<u>table id=</u>GESHI QUOT<u>information</u>GESHI QUOT

Last update: 2021/07/01 software:tim:smartform\_basics https://wiki.tim-solutions.de/doku.php?id=software:tim:smartform\_basics&rev=1570190911 09:56

<u>class=</u>GESHI\_QUOT<u>irgendwas</u>GESHI\_QUOT<u>border=</u>GESHI\_QUOT<u>1</u>GESHI\_QUOT≥

GESHI\_OPEN<u>colgroup></u>GESHI\_OPEN<u>col</u>

width=GESHI\_QUOT100pxGESHI\_QUOT/>GESHI\_OPENcol

width=GESHI\_QUOT100pxGESHI\_QUOT\_/>GESHI\_OPENcol

width=GESHI\_QUOT100pxGESHI\_QUOT

/>GESHI\_OPEN/colgroup>GESHI\_OPENtr>GESHI\_OPENtd\_colspan=2>GESHI\_OPENinput
type=GESHI\_QUOTtextGESHI\_QUOT\_id=GESHI\_QUOTeingabeFeldGESHI\_QUOT

name=GESHI\_QUOTeingabeFeldGESHI\_QUOT>GESHI\_OPEN/input>GESHI\_OPEN/td>GESHI\_OPE Ntd>Spalte3GESHI\_OPEN/td>GESHI\_OPEN/tr>GESHI\_OPENtd>Spalte1GESHI \_OPEN/td>GESHI\_OPENtd>Spalte2GESHI\_OPEN/td>GESHI\_OPENtd>Spalte3GESHI\_OPEN/td> GESHI\_OPEN/tr>GESHI\_OPENtr>GESHI\_OPENtd colspan=2>GESHI\_OPENtextarea id=GESHI\_QUOTtextareaGESHI\_QUOT

name=GESHI\_QUOTtextareaGESHI\_QUOT>GESHI\_OPEN/textarea>GESHI\_OPEN/td>GESHI\_OPE Ntd>Spalte3GESHI\_OPEN/td>GESHI\_OPEN/tr>GESHI\_OPEN/table> --- ===Formatierungen in Textareas=== Um die Formatierungselemente kursiv, fettdruck, unterstrichen, blaue Schriftfarbe und rote Schriftfarbe in einer Textarea bereitszustellen muss die Klasse richtext mitgegeben werden. <note important>Achtung! Auch der Name der Variable muss richtext enthalten und Bootstrap muss mit geladen werden (data-bootstrap=,true" im <form> mitgeben)./note>GESHI\_OPENtextarea class=GESHI\_QUOT\_richtextGESHI\_QUOT

id=GESHI\_QUOTrichtext\_name\_der\_variableGESHI\_QUOT>GESHI\_OPEN/textarea>
:software:tim:datepicker.png -- ===Datepicker (Kalender)=== Um einen
sogenannten Datepicker auf ein Eingabefeld zu legen muss lediglich diesem die
Klasse datepicker mitgegeben werden. GESHI\_OPENinput

type=GESHI\_QUOTtextGESHI\_QUOT id=GESHI\_QUOTdatepicker\_fieldGESHI\_QUOT name=GESHI\_QUOTdatepicker\_fieldGESHI\_QUOT

class=<u>GESHI\_QUOT</u>datepicker<u>GESHI\_QUOT</u>>GESHI\_OPEN/input> Die Javascript Bibliothek **JQuery** welche automatisch in jede Smartform eingebunden wird, öffnet nun bei Klick in das Feld einen Kalender aus welchem ein Datum ausgewählt werden kann, welches anschließend in das Eingabefeld übernommen wird. :software:tim:datepicker.png —- === Stylesheets hinzufügen (CSS) === :software:tim:table\_css.png Zwischen einem öffnenden <style> und einem schließenden </style> - Tag werden die Stylesheets definiert. Dem öffnenden <style> - Tag muss das Attribut 'type=\_,text/css"' zugewiesen werden.

Um Elemente anzusprechen die eine Klasse besitzen, muss der Klassenname mit einem vorgestellten Punkt hinzugefügt werden. Innerhalb der folgenden geschweiften Klammern kann nun definiert werden wie das Element beeinflusst werden soll. Die Angaben über das Aussehen betreffen alle Elemente die eine Klasse mit diesem Name besitzen.

Um ein Element mit einer bestimmten ID anzusprechen muss die ID mit eine vorgestellten Doppelkreuz(#) hinzugefügt werden. Alle Elemente die diese ID besitzen richten ihr Aussehen nun nach der folgenden Definition.

Sollen alle Elemente eines bestimmten Typs angesprochen werden so muss einfach der Tag des Elements hinzugefügt werden. In diesem Fall **input**. In dem folgenden Beispiel bekommen die erste Spalte in der zweiten Zeile und die dritte Spalte in der dritten Zeile die Klasse **background** mit. Wie in dem Style Bereich definiert, wird der Hintergrund dieser beiden Zellen rot eingefärbt. Nachfolgend werden alle **input** Elemente auf eine Breite von 200 Pixel gesetzt.

Alle Elemente mit der ID **ersteZeile** bekommen einen blauen Hintergrund.

<u>Schließlich wird nun der Rahmen der Tabelle auf eine Breite von O Pixel gesetzt und verschwindet</u> <u>damit.</u>GESHI\_OPEN<u>style type=</u>GESHI\_QUOT<u>text/css</u>GESHI\_QUOT<u>> .background{</u> <u>background-color:#FE2E64; } input{ width:200px; } #ersteZeile{ backgroundcolor:#5882FA; } #tabelle{ border-size:0px; }</u>

GESHI\_OPEN/style>GESHI\_OPENtable\_id=GESHI\_QUOTtabelleGESHI\_QUOT>

GESHI OPENcolgroup>GESHI OPENcol width=GESHI QUOT100pxGESHI QUOT/>GESHI OPENcol width=GESHI QUOT100pxGESHI QUOT\_/>GESHI OPENcol width=GESHI QUOT100pxGESHI QUOT\_/>GESHI OPEN/colgroup>GESHI OPENtr id=GESHI QUOTersteZeileGESHI QUOT>\_GESHI OPENtd colspan=2>GESHI OPENinput type=GESHI QUOTtextGESHI QUOT\_id=GESHI QUOTeingabeFeldGESHI QUOT name=GESHI QUOTeingabeFeldGESHI QUOT>GESHI OPEN/input>GESHI OPEN/td>GESHI OPE <u>Ntd>Spalte3GESHI OPEN/td>GESHI OPEN/tr>GESHI OPENtr>GESHI OPENtd</u> class=<u>GESHI QUOT</u>background<u>GESHI QUOT</u>>Spalte1<u>GESHI OPEN</u>/td><u>GESHI OPEN</u>td>Spalte 2GESHI OPEN/td>GESHI OPENtd>Spalte3GESHI OPEN/td>GESHI OPEN/tr>GESHI OPENtr>G ESHI OPENtd>Spalte1GESHI OPEN/td>GESHI OPENtd>Spalte2GESHI OPEN/td>GESHI OPEN td class=GESHI QUOTbackgroundGESHI QUOT>Spalte3GESHI OPEN/td>GESHI OPEN/tr>GESHI <u>OPEN/table> -- === Pflichtfelder beim Instanzstart === Wenn ein Eingabefeld</u> bereits beim Instanzstart als Pflichtfeld definert werden soll, ist dass Attribut "required" mit dem Wert "true" notwendig. <input type=GESHI QUOTtextGESHI QUOT idGESHI QUOTpflichtfeldGESHI QUOT name=GESHI QUOTpflichtfeldGESHI QUOT required=GESHI QUOTtrueGESHI QUOT /> Wenn ein Auswahlfeld(Selectbox) zum Pflichtfeld gemacht wird und die Grundoption (z.B. "Bitte auswählen…") als nicht gültiger Wert definiert werden soll, muss diese Option das Attribut default=,default" erhalten. <select> <option</pre> default=GESHI QUOTdefault GESHI> >Bitte auswählen.../option> <option>Wert 1</option> ... </select>

From: https://wiki.tim-solutions.de/ - TIM Wiki / <u>NEW TIM 6 Documentation</u>

Permanent link: https://wiki.tim-solutions.de/doku.php?id=software:tim:smartform\_basics&rev=1570190911

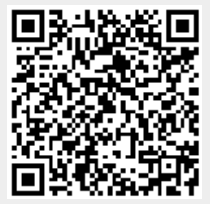

Last update: 2021/07/01 09:56